# Configurer l'accès à distance ASA IKEv2 avec EAP-PEAP et le client Windows natif

# Contenu

Introduction Conditions préalables **Conditions requises** Components Used Informations générales Considérations sur les clients AnyConnect Secure Mobility Configuration Diagramme du réseau Certificats ISE Étape 1. Ajoutez l'ASA aux périphériques réseau de l'ISE. Étape 2. Créez un nom d'utilisateur dans le magasin local. ASA Windows 7 Étape 1. Installez le certificat CA. Étape 2. Configurez la connexion VPN. Vérification **Client Windows** Journaux Débogues sur ASA Niveau de paquet **Dépannage** Informations connexes

# Introduction

Ce document fournit un exemple de configuration pour un dispositif de sécurité adaptatif Cisco (ASA) version 9.3.2 et ultérieure qui permet à un accès VPN distant d'utiliser le protocole IKEv2 (Internet Key Exchange Protocol) avec l'authentification EAP (Extensible Authentication Protocol) standard. Cela permet à un client Microsoft Windows 7 natif (et à tout autre client IKEv2 standard) de se connecter à l'ASA avec l'authentification IKEv2 et EAP.

# Conditions préalables

### **Conditions requises**

Cisco vous recommande de prendre connaissance des rubriques suivantes :

- Connaissances VPN de base et IKEv2
- Connaissances AAA (Basic Authentication, Authorization and Accounting) et RADIUS
- Expérience avec la configuration VPN ASA
- Expérience avec la configuration ISE (Identity Services Engine)

### **Components Used**

Les informations contenues dans ce document sont basées sur les versions de matériel et de logiciel suivantes :

- Microsoft Windows 7
- Logiciel Cisco ASA, versions 9.3.2 et ultérieures
- Cisco ISE, versions 1.2 et ultérieures

# Informations générales

### Considérations sur les clients AnyConnect Secure Mobility

Le client natif Windows IKEv2 ne prend pas en charge le tunnel partagé (il n'y a aucun attribut CONF REPLY qui pourrait être accepté par le client Windows 7), donc la seule stratégie possible avec le client Microsoft est de tunnel tout le trafic (sélecteurs de trafic 0/0). Si une stratégie de tunnel partagé spécifique est nécessaire, AnyConnect doit être utilisé.

AnyConnect ne prend pas en charge les méthodes EAP normalisées qui sont terminées sur le serveur AAA (PEAP, Transport Layer Security). S'il est nécessaire de mettre fin aux sessions EAP sur le serveur AAA, le client Microsoft peut être utilisé.

# Configuration

**Note**: Utilisez l'<u>Outil de recherche de commande (clients inscrits seulement) pour obtenir</u> plus d'informations sur les commandes utilisées dans cette section.

Diagramme du réseau

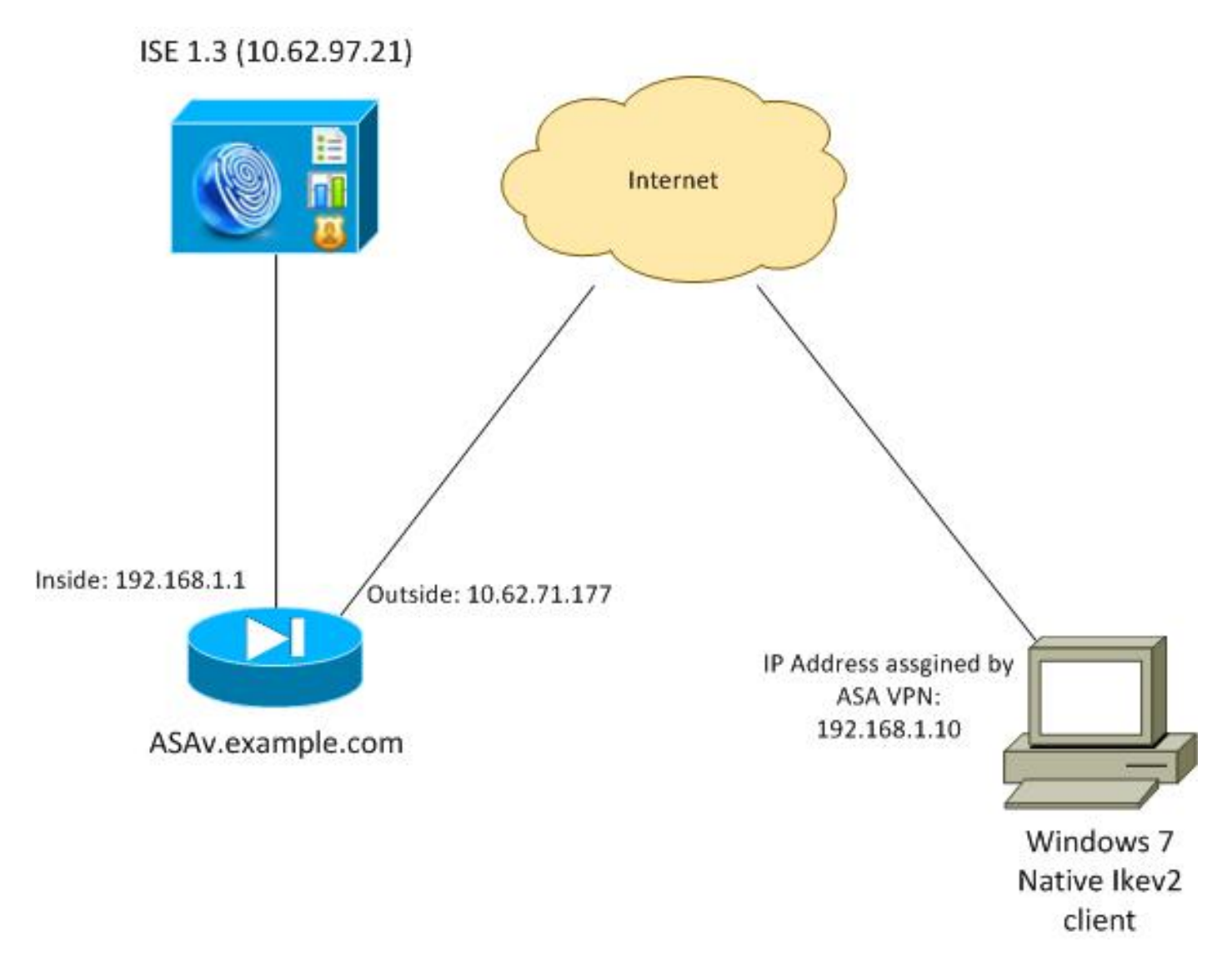

L'ASA est configuré pour s'authentifier avec un certificat (le client doit faire confiance à ce certificat). Le client Windows 7 est configuré pour s'authentifier avec EAP (EAP-PEAP).

L'ASA agit comme une passerelle VPN qui termine la session IKEv2 à partir du client. L'ISE agit comme un serveur AAA qui termine la session EAP du client. Les paquets EAP sont encapsulés dans des paquets IKE\_AUTH pour le trafic entre le client et l'ASA (IKEv2), puis dans des paquets RADIUS pour le trafic d'authentification entre l'ASA et l'ISE.

### Certificats

Microsoft Certificate Authority (CA) a été utilisé afin de générer le certificat pour l'ASA. Les exigences de certificat afin d'être acceptées par le client natif Windows 7 sont les suivantes :

- L'extension Extended Key Usage (EKU) doit inclure l'authentification du serveur (le modèle « serveur Web » a été utilisé dans cet exemple).
- Le nom de sujet doit inclure le nom de domaine complet (FQDN) qui sera utilisé par le client afin de se connecter (dans cet exemple ASAv.example.com).

Pour plus d'informations sur le client Microsoft, consultez Dépannage des connexions VPN IKEv2.

**Note**: Android 4.x est plus restrictif et nécessite le bon nom de remplacement de sujet, conformément à la RFC 6125. Pour plus d'informations sur Android, consultez <u>IKEv2</u>

Afin de générer une demande de signature de certificat sur l'ASA, cette configuration a été utilisée :

```
hostname ASAv
domain-name example.com
crypto ca trustpoint TP
enrollment terminal
```

crypto ca authenticate TP crypto ca enroll TP

#### ISE

Étape 1. Ajoutez l'ASA aux périphériques réseau de l'ISE.

Choisissez **Administration > Network Devices**. Définissez un mot de passe pré-partagé qui sera utilisé par l'ASA.

Étape 2. Créez un nom d'utilisateur dans le magasin local.

Choisissez Administration > Identités > Utilisateurs. Créez le nom d'utilisateur si nécessaire.

Tous les autres paramètres sont activés par défaut pour que l'ISE authentifie les points de terminaison avec EAP-PEAP (Protected Extensible Authentication Protocol).

### ASA

La configuration de l'accès distant est similaire pour IKEv1 et IKEv2.

```
aaa-server ISE2 protocol radius
aaa-server ISE2 (inside) host 10.62.97.21
key cisco
group-policy AllProtocols internal
group-policy AllProtocols attributes
vpn-tunnel-protocol ikev1 ikev2 ssl-client ssl-clientless
ip local pool POOL 192.168.1.10-192.168.1.20 mask 255.255.255.0
crypto ipsec ikev2 ipsec-proposal ipsec-proposal
protocol esp encryption aes-256 aes-192 aes
protocol esp integrity sha-256 sha-1 md5
crypto dynamic-map DYNMAP 10 set ikev2 ipsec-proposal ipsec-proposal
crypto map MAP 10 ipsec-isakmp dynamic DYNMAP
crypto map MAP interface outside
```

crypto ikev2 policy 10 encryption 3des integrity sha group 2 prf sha lifetime seconds 86400

Puisque Windows 7 envoie une adresse de type IKE-ID dans le paquet IKE\_AUTH, le **DefaultRAGroup** doit être utilisé afin de s'assurer que la connexion atterrit sur le groupe de tunnels correct. L'ASA s'authentifie avec un certificat (authentification locale) et attend du client qu'il utilise EAP (authentification à distance). En outre, l'ASA doit spécifiquement envoyer une demande d'identité EAP pour que le client réponde avec une réponse d'identité EAP (query-identity).

```
tunnel-group DefaultRAGroup general-attributes
address-pool POOL
authentication-server-group ISE
default-group-policy AllProtocols
tunnel-group DefaultRAGroup ipsec-attributes
ikev2 remote-authentication eap query-identity
ikev2 local-authentication certificate TP
Enfin, IKEv2 doit être activé et le certificat correct utilisé.
```

```
crypto ikev2 enable outside client-services port 443
crypto ikev2 remote-access trustpoint TP
```

### Windows 7

#### Étape 1. Installez le certificat CA.

Pour faire confiance au certificat présenté par l'ASA, le client Windows doit faire confiance à son autorité de certification. Ce certificat d'autorité de certification doit être ajouté au magasin de certificats de l'ordinateur (et non au magasin d'utilisateurs). Le client Windows utilise le magasin d'ordinateurs afin de valider le certificat IKEv2.

Afin d'ajouter l'autorité de certification, choisissez MMC > Ajouter ou supprimer des composants logiciels enfichables > Certificats.

| ap-in                                    | Vendor                         | * |       | Console Root                  | Edit Extensions |
|------------------------------------------|--------------------------------|---|-------|-------------------------------|-----------------|
| ActiveX Control<br>Authorization Manager | Microsoft Cor<br>Microsoft Cor |   |       | Certificates (Local Computer) | Remove          |
| Certificates<br>Component Services       | Microsoft Cor<br>Microsoft Cor | ш |       |                               | Move Up         |
| Computer Managem                         | Microsoft Cor                  |   |       |                               | Move Down       |
| Disk Management                          | Microsoft and                  |   | Add > |                               |                 |
| Event Viewer                             | Microsoft Cor                  |   |       |                               |                 |
| Folder                                   | Microsoft Cor                  |   |       |                               |                 |
| Group Policy Object                      | Microsoft Cor                  |   |       |                               |                 |
| IP Security Monitor                      | Microsoft Cor                  |   |       |                               |                 |
| IP Security Policy M                     | Microsoft Cor                  |   |       |                               |                 |
| Link to Web Address                      | Microsoft Cor                  | - |       |                               | Advanced        |
| riation                                  |                                |   |       |                               |                 |

Cliquez sur la case d'option Compte d'ordinateur.

| Certificates snap-in                              | Send Feedback |
|---------------------------------------------------|---------------|
| This snap-in will always manage certificates for: |               |
| Service account                                   |               |
| Omputer account                                   |               |
| < Back Next >                                     | Cancel        |

Importez l'autorité de certification dans les autorités de certification racine de confiance.

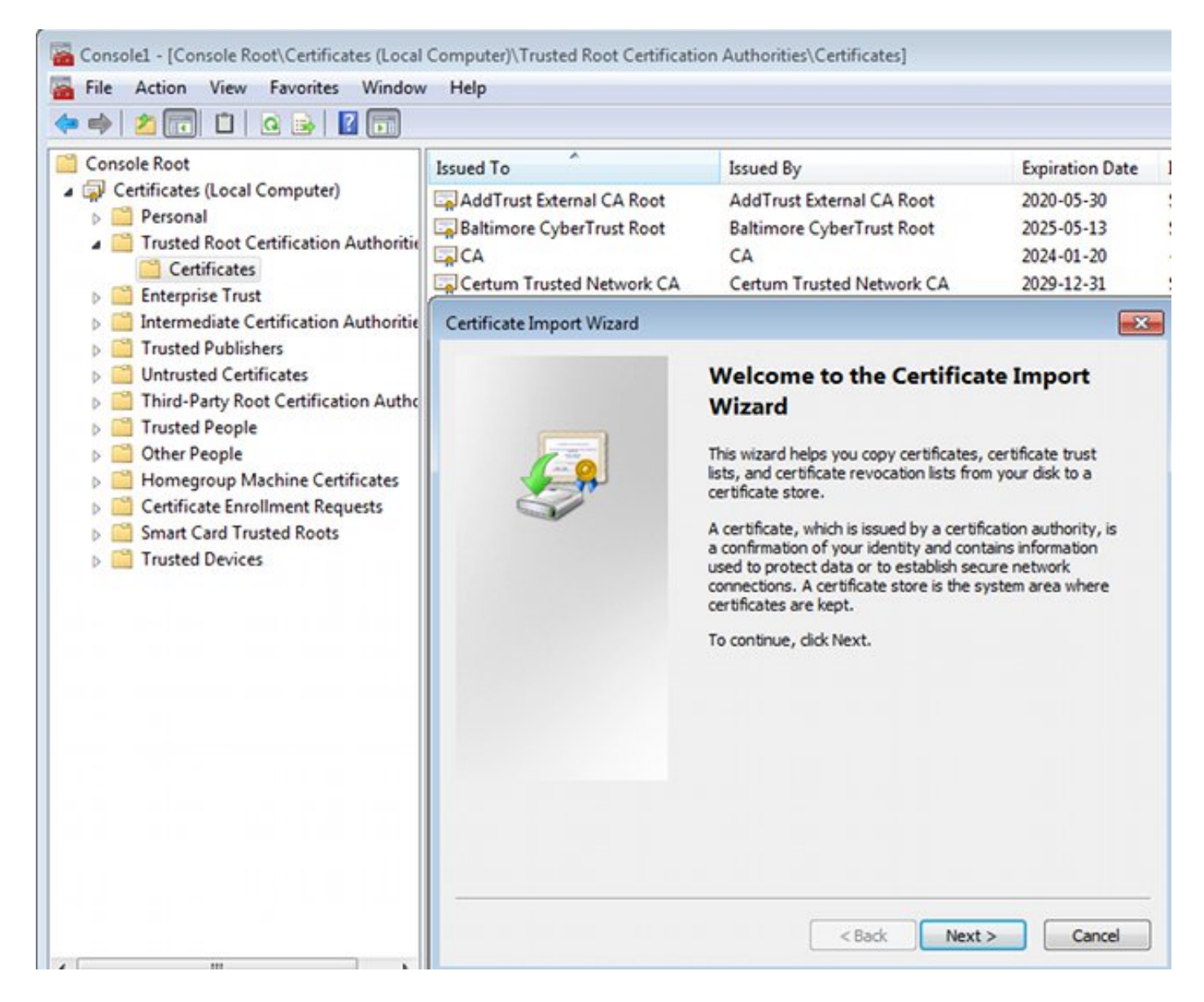

Si le client Windows ne peut pas valider le certificat présenté par l'ASA, il signale :

13801: IKE authentication credentials are unacceptable

#### Étape 2. Configurez la connexion VPN.

Afin de configurer la connexion VPN à partir du Centre Réseau et Partage, choisissez **Se** connecter à un lieu de travail afin de créer une connexion VPN.

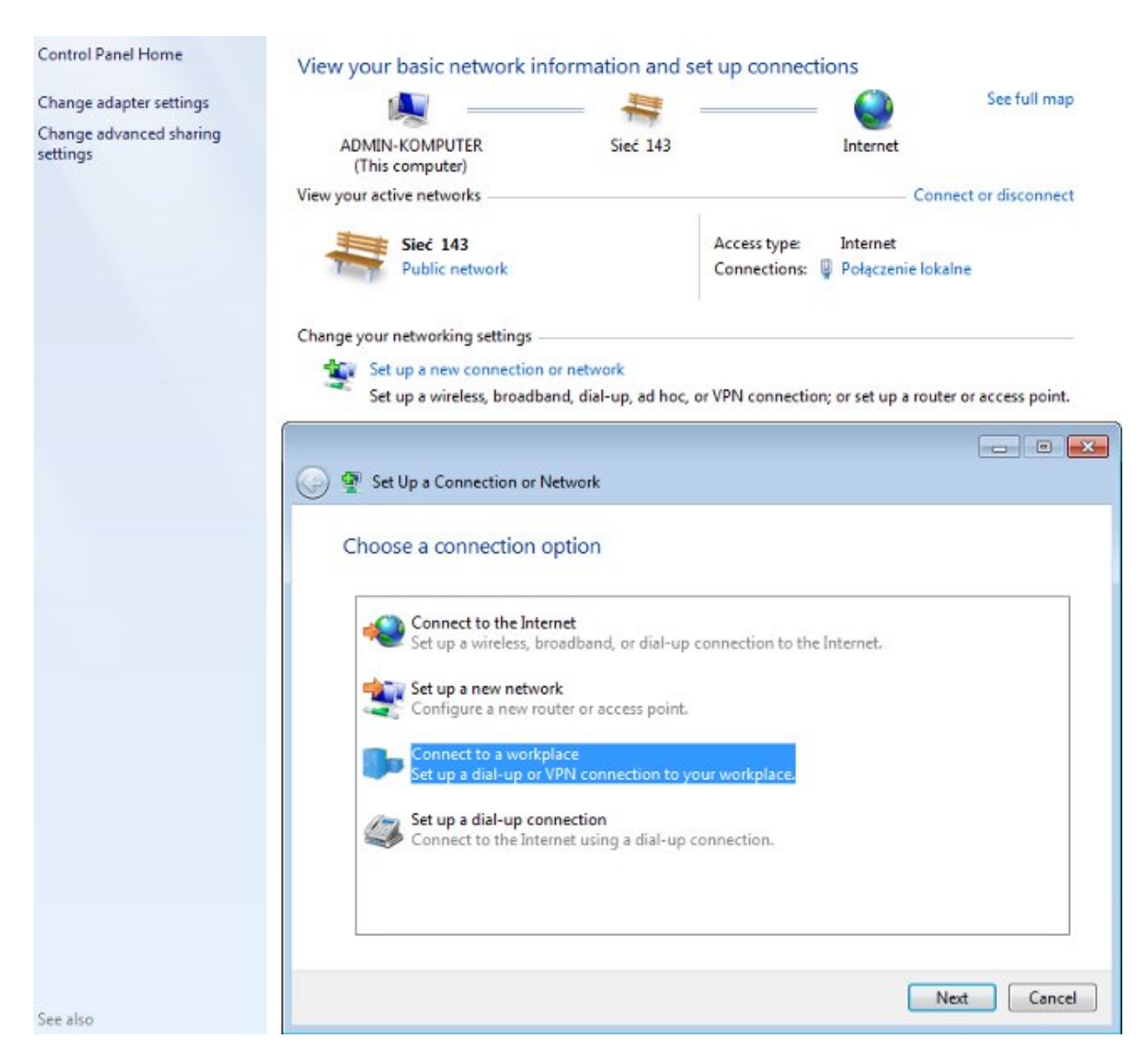

Choisissez Utiliser ma connexion Internet (VPN).

### How do you want to connect?

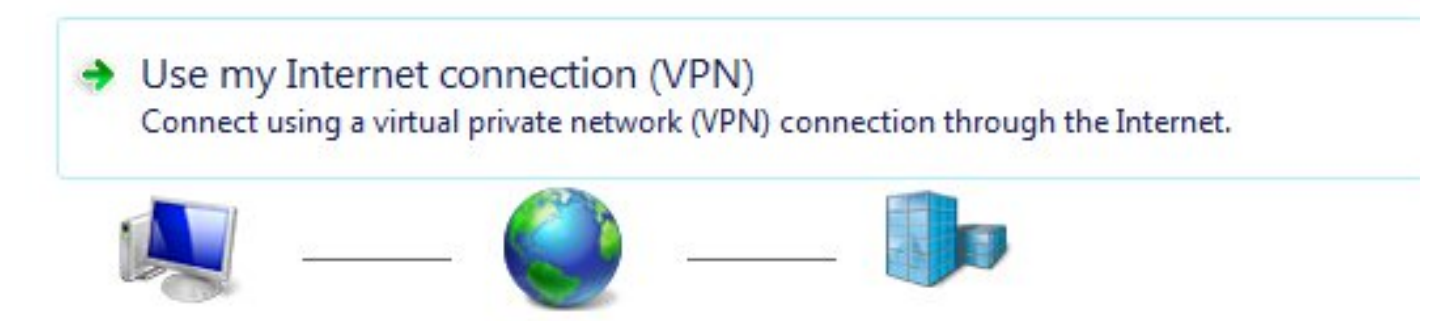

Configurez l'adresse avec un FQDN ASA. Assurez-vous qu'elle est correctement résolue par le serveur de noms de domaine (DNS).

### Type the Internet address to connect to

Your network administrator can give you this address.

| Internet address:    | ASAv.example.com           |  |
|----------------------|----------------------------|--|
| Destination name:    | IKEv2 connection to ASA    |  |
|                      |                            |  |
| 🔲 Use a smart card   |                            |  |
| 😗 📃 Allow other peop | ple to use this connection |  |

This option allows anyone with access to this computer to use this connection.

Don't connect now; just set it up so I can connect later

Si nécessaire, ajustez les propriétés (telles que la validation du certificat) dans la fenêtre Propriétés EAP protégées.

| Protected EAP Properties                                                                                                    |
|----------------------------------------------------------------------------------------------------|
| When connecting:                                                                                                    |
| Validate server certificate                                                                                                    |
| Connect to these servers:                                                                                                    |
| Trusted Root Certification Authorities:                                                                                                    |
| AddTrust External CA Root                                                                                                    |
| asa.mga.com                                                                                                    |
| ASAV                                                                                                    |
| Baltimore CyberTrust Root                                                                                                    |
|                                                                                                    |
| Certum Trusted Network CA -                                                                                                    |
| ۲ (III) ۲ (III) ۲ (III) ۲ (III) ۲ (III) ۲ (III) ۲ (III) ۲ (III) ۲ (III) ۲ (III) ۲ (III) ۲ (III) ۲ (III) ۲ (III) ۲ (III) ۲ (III) ۲ (III) ۲ (III) ۲ (III) ۲ (III) Γ (III) Γ (III) Γ (II |
|                                                                                                    |
| Do not prompt user to authorize new servers or trusted certification authorities. Select Authentication Method:                                                                                                    |
| <ul> <li>Do not prompt user to authorize new servers or trusted certification authorities.</li> <li>Select Authentication Method:</li> <li>Secured password (EAP-MSCHAP v2)           Configure     </li> </ul>                                                                                                    |
| <ul> <li>Do not prompt user to authorize new servers or trusted certification authorities.</li> <li>Select Authentication Method:</li> <li>Secured password (EAP-MSCHAP v2)          <ul> <li>Configure</li> <li>Enable Fast Reconnect</li> </ul> </li> </ul>                                                                                                    |
| <ul> <li>Do not prompt user to authorize new servers or trusted certification authorities.</li> <li>Select Authentication Method:</li> <li>Secured password (EAP-MSCHAP v2)          <ul> <li>Configure</li> <li>Enable Fast Reconnect</li> <li>Enforce Network Access Protection</li> </ul> </li> </ul>                                                                                                    |
| <ul> <li>Do not prompt user to authorize new servers or trusted certification authorities.</li> <li>Select Authentication Method:</li> <li>Secured password (EAP-MSCHAP v2)          <ul> <li>Configure</li> </ul> </li> <li>Enable Fast Reconnect</li> <li>Enforce Network Access Protection</li> <li>Disconnect if server does not present cryptobinding TLV</li> </ul>                                                                                                    |
| <ul> <li>Do not prompt user to authorize new servers or trusted certification authorities.</li> <li>Select Authentication Method:</li> <li>Secured password (EAP-MSCHAP v2)          <ul> <li>Configure</li> <li>Enable Fast Reconnect</li> <li>Enforce Network Access Protection</li> <li>Disconnect if server does not present cryptobinding TLV</li> <li>Enable Identity Privacy</li> </ul> </li> </ul>                                                                                                    |

# Vérification

Référez-vous à cette section pour vous assurer du bon fonctionnement de votre configuration.

L'<u>Outil d'interprétation de sortie (clients enregistrés seulement) prend en charge</u> <u>certaines</u> commandes d'affichage. Utilisez l'Outil d'interprétation de sortie afin de visualiser une analyse de commande d'affichage de sortie .

### **Client Windows**

Lorsque vous vous connectez, saisissez vos informations d'identification.

| Cisco AnyConnect Sec<br>Client Connection<br>Disabled | ure Mobility                                      |                                      | IKEv2 connection<br>Disconnected<br>WAN Miniport (IK | to ASA<br>Ev2) |
|-------------------------------------------------------|---------------------------------------------------|--------------------------------------|------------------------------------------------------|----------------|
| - <b>S</b>                                            | Connect IKEv2                                     | connectio                            | n to ASA                                             | ×              |
| U                                                     | ser name:                                         | cisco<br>[To change                  | the saved password,                                  | click here]    |
|                                                       | Save this user<br>Me only<br>Anyone wh<br>Connect | name and p<br>no uses this<br>Cancel | computer                                             | wing users:    |

Après authentification réussie, la configuration IKEv2 est appliquée.

| Connect | ting to ASA-IKEv2                        |  |
|---------|------------------------------------------|--|
| s.      | Registering your computer on the network |  |

La session est UP.

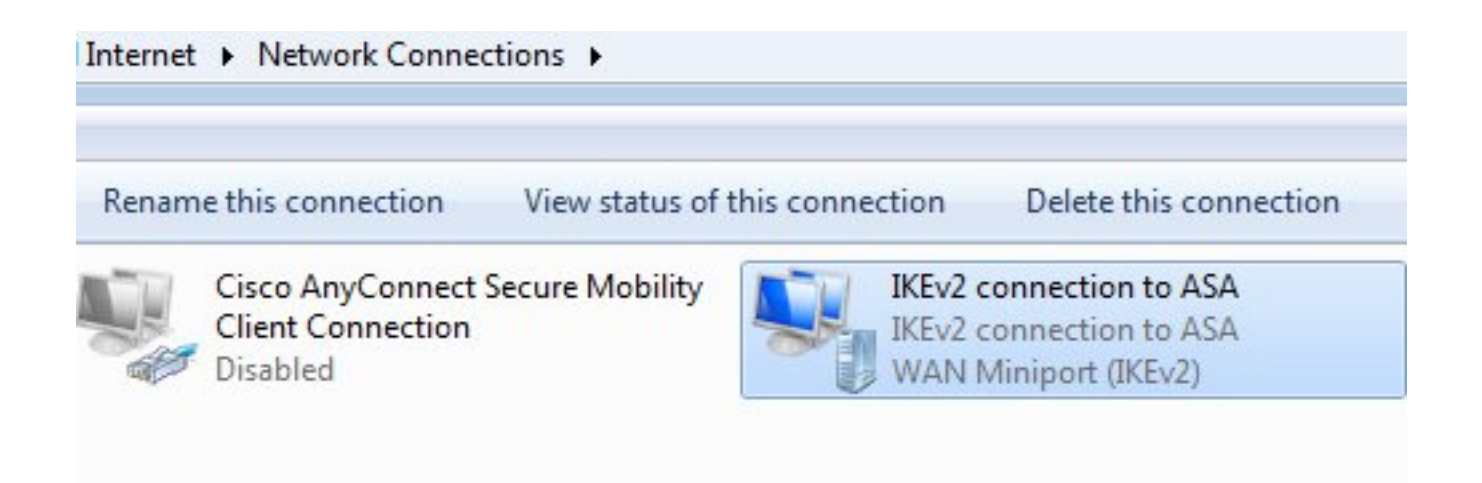

La table de routage a été mise à jour avec la route par défaut avec l'utilisation d'une nouvelle interface avec la métrique basse.

C:\Users\admin>route print \_\_\_\_\_ Interface List 41.....IKEv2 connection to ASA 11...08 00 27 d2 cb 54 .....Karta Intel(R) PRO/1000 MT Desktop Adapter 1.....Software Loopback Interface 1 15...00 00 00 00 00 00 00 e0 Karta Microsoft ISATAP 12...00 00 00 00 00 00 00 e0 Teredo Tunneling Pseudo-Interface 22...00 00 00 00 00 00 00 e0 Karta Microsoft ISATAP #4 IPv4 Route Table \_\_\_\_\_ Active Routes: Network Destination Netmask Gateway Interface Metric 192.168.10.1 192.168.10.68 0.0.0.0 0.0.0.0 4491 0.0.0.0 0.0.0.0 On-link 192.168.1.10 11 10.62.71.177 255.255.255.255 192.168.10.1 192.168.10.68 4236 On-link 255.0.0.0 127.0.0.1 4531 127.0.0.0 127.0.0.1 255.255.255.255 On-link 127.0.0.1 4531 127.255.255.255 255.255.255 On-link 127.0.0.1 4531 192.168.1.10 255.255.255.255 192.168.1.10 On-link 266 4491 192.168.10.68 255.255.255.0 192.168.10.0 On-link 192.168.10.68 255.255.255.255 On-link 192.168.10.68 4491 On-link 192.168.10.255 255.255.255 192.168.10.68 4491 224.0.0.0 240.0.0.0 On-link 127.0.0.1 4531 240.0.0.0 224.0.0.0 On-link 192.168.10.68 4493 224.0.0.0 240.0.0.0 On-link 192.168.1.10 11 255.255.255.255 255.255.255.255 127.0.0.1 4531 On-link 255.255.255.255 255.255.255 On-link 192.168.10.68 4491 255.255.255.255 255.255.255 On-link 192.168.1.10 266 

#### Journaux

Après l'authentification réussie, l'ASA signale :

ASAv(config) # show vpn-sessiondb detail ra-ikev2-ipsec

Username : cisco Index : 13 Public IP : 10.147.24.166 Assigned IP : **192.168.1.10** Protocol : IKEv2 IPsecOverNatT License : AnyConnect Premium Encryption : IKEv2: (1)3DES IPsecOverNatT: (1)AES256 Hashing : IKEv2: (1)SHA1 IPsecOverNatT: (1)SHA1 : 0 Bytes Tx Bytes Rx : 7775 Pkts Tx : 0 : 94 Pkts Rx Pkts Tx Drop : 0 Pkts Rx Drop : 0 Group Policy : AllProtocols Tunnel Group : DefaultRAGroup Login Time : 17:31:34 UTC Tue Nov 18 2014 : 0h:00m:50s Duration Inactivity : 0h:00m:00s VLAN Mapping : N/A VLAN : none Audt Sess ID : c0a801010000d000546b8276 Security Grp : none IKEv2 Tunnels: 1 IPsecOverNatT Tunnels: 1 IKEv2: Tunnel ID : 13.1 UDP Src Port : 4500 UDP Dst Port : 4500 Rem Auth Mode: EAP Loc Auth Mode: rsaCertificate Encryption : 3DES : SHA1 Hashing Rekey Int (T): 86400 Seconds Rekey Left(T): 86351 Seconds PRF : SHA1 D/H Group : 2 Filter Name : IPsecOverNatT: Tunnel ID : 13.2 Local Addr : 0.0.0.0/0.0.0/0/0 Remote Addr : 192.168.1.10/255.255.255.255/0/0 Encryption : AES256 Hashing : SHA1 Encapsulation: Tunnel Rekey Int (T): 28800 Seconds Rekey Left(T): 28750 Seconds Idle Time Out: 30 Minutes Idle TO Left : 29 Minutes Bytes Tx : 0 Bytes Rx : 7834 Pkts Tx : 0 Pkts Rx : 95

Les journaux ISE indiquent une authentification réussie avec des règles d'authentification et d'autorisation par défaut.

| alala a a a          |                     |                          |                |               |              |                |                   |         |                        | Lacence Warning A  |
|----------------------|---------------------|--------------------------|----------------|---------------|--------------|----------------|-------------------|---------|------------------------|--------------------|
| cisco Identity Serv  | vices Engine        |                          | 4              | Home Op       | erations   • | Policy -       | Guest Access      | Admini  | stration 🔻             |                    |
| Authentications      | E Reports           | Endpoint                 | Protection Ser | vice 💊 T      | roubleshoot  |                |                   |         |                        |                    |
| Misconfigured        | Supplicants         |                          | Misconfig      | gured Network | Devices      |                | RADIU             | S Drops | þ                      | Client Stopped     |
| 0                    |                     |                          |                | 0             |              |                | 6                 | 5       |                        | 0                  |
| 🔝 Show Live Sessions | 🙀 Add or Rem        | ove Columns <del>-</del> | 🛞 Refresh      | C Reset Repe  | eat Counts   |                |                   |         | R                      | efresh Every 1 min |
| Time •               | Status<br>All 🔻 Det | Repeat C                 | Identity (7)   | Endpoint      |              | uthorization ( | Policy (i)        |         | Authorization Profiles | Network Device     |
| 2014-11-18 18:31:34  | 0 0                 | 3                        | cisco          | 10.147.24     | .166         |                |                   |         |                        |                    |
| 2014-11-18 17:52:07  | 0                   |                          | cisco          | 10.147.24     | .166 🛛       | efault >> Ba   | sic_Authenticated | Access  | PermitAccess           | ASAv               |

Les détails indiquent la méthode PEAP.

| Authen | tication | Details |
|--------|----------|---------|
|        |          |         |

| Source Timestamp              | 2014-11-19 08:10:02.819       |
|-------------------------------|-------------------------------|
| Received Timestamp            | 2014-11-19 08:10:02.821       |
| Policy Server                 | ise13                         |
| Event                         | 5200 Authentication succeeded |
| Failure Reason                |                               |
| Resolution                    |                               |
| Root cause                    |                               |
| Username                      | cisco                         |
| User Type                     | User                          |
| Endpoint Id                   | 10.147.24.166                 |
| Endpoint Profile              |                               |
| IP Address                    |                               |
| Authentication Identity Store | Internal Users                |
| Identity Group                |                               |
| Audit Session Id              | c0a8010100010000546c424a      |
| Authentication Method         | MSCHAPV2                      |
| Authentication Protocol       | PEAP (EAP-MSCHAPv2)           |
| Service Type                  | Login                         |
| Network Device                | ASAv                          |
| Device Type                   | All Device Types              |
| Location                      | All Locations                 |
| NAS IP Address                | 10.62.71.177                  |
| NAS Port Id                   |                               |
| NAS Port Type                 | Virtual                       |
| Authorization Profile         | PermitAccess                  |

### Débogues sur ASA

Les débogages les plus importants sont les suivants :

ASAv# **debug crypto ikev2 protocol 32** <most debugs omitted for clarity....

Paquet IKE\_SA\_INIT reçu par l'ASA (inclut les propositions IKEv2 et l'échange de clés pour Diffie-Hellman (DH)) :

IKEv2-PROTO-2: Received Packet [From 10.147.24.166:500/To 10.62.71.177:500/VRF i0:f0]
Initiator SPI : 7E5B69A028355701 - Responder SPI : 00000000000000 Message id: 0
IKEv2 IKE\_SA\_INIT Exchange REQUESTIKEv2-PROTO-3: Next payload: SA,
version: 2.0 Exchange type: IKE\_SA\_INIT, flags: INITIATOR Message id: 0, length: 528
Payload contents:
SA Next payload: KE, reserved: 0x0, length: 256
last proposal: 0x2, reserved: 0x0, length: 40
Proposal: 1, Protocol id: IKE, SPI size: 0, #trans: 4 last transform: 0x3,
reserved: 0x0: length: 8

Réponse IKE\_SA\_INIT à l'initiateur (inclut les propositions IKEv2, l'échange de clés pour DH et la demande de certificat) :

IKEv2-PROTO-2: (30): Generating IKE\_SA\_INIT message IKEv2-PROTO-2: (30): IKE Proposal: 1, SPI size: 0 (initial negotiation), Num. transforms: 4 3DES(30): SHA1(30): SHA96(30): DH\_GROUP\_1024\_MODP/Group (30):2IKEv2-PROTO-5: Construct Vendor Specific Payload: DELETE-REASONIKEv2-PROTO-5: Construct Vendor Specific Payload: (CUSTOM) IKEv2-PROTO-5: Construct Notify Payload: NAT\_DETECTION\_SOURCE\_IPIKEv2-PROTO-5: Construct Notify Payload: NAT\_DETECTION\_DESTINATION\_IPIKEv2-PROTO-5: Construct Vendor Specific Payload: FRAGMENTATION(30): IKEv2-PROTO-2: (30): Sending Packet [To 10.147.24.166:500/From 10.62.71.177:500/VRF i0:f0]

IKE\_AUTH pour le client avec IKE-ID, demande de certificat, jeux de transformation proposés, configuration demandée et sélecteurs de trafic :

IKEv2-PROTO-2: (30): Received Packet [From 10.147.24.166:4500/To 10.62.71.177:500/VRF i0:f0] (30): Initiator SPI : 7E5B69A028355701 - Responder SPI : 1B1A94C7A7739855 Message id: 1 (30): IKEv2 IKE\_AUTH Exchange REQUESTIKEv2-PROTO-3: (30): Next payload: ENCR, version: 2.0 (30): Exchange type: IKE\_AUTH, flags: INITIATOR (30): Message id: 1, length: 948(30):

Réponse IKE\_AUTH de l'ASA qui inclut une demande d'identité EAP (premier paquet avec des extensions EAP). Ce paquet inclut également le certificat (s'il n'y a pas de certificat correct sur l'ASA, il y a une défaillance) :

IKEv2-PROTO-2: (30): Generating EAP request IKEv2-PROTO-2: (30): Sending Packet [To 10.147.24.166:4500/From 10.62.71.177:4500/VRF i0:f0]

Réponse EAP reçue par l'ASA (longueur 5, charge utile : cisco) :

(30): REAL Decrypted packet: (30): Data: 14 bytes
(30): EAP(30): Next payload: NONE, reserved: 0x0, length: 14
(30): Code: response: id: 36, length: 10
(30): Type: identity
(30): EAP data: 5 bytes

Ensuite, plusieurs paquets sont échangés dans le cadre du protocole EAP-PEAP. Enfin, le succès du PAE est reçu par l'ASA et transmis au demandeur :

Payload contents: (30): EAP(30): Next payload: NONE, reserved: 0x0, length: 8 (30): Code: success: id: 76, length: 4 L'authentification homologue a réussi:

IKEv2-PROTO-2: (30): Verification of peer's authenctication data PASSED Et la session VPN est terminée correctement.

#### Niveau de paquet

La demande d'identité EAP est encapsulée dans « Extensible Authentication » de l'IKE\_AUTH envoyé par l'ASA. En plus de la demande d'identité, IKE\_ID et les certificats sont envoyés.

| No. | Source        | Destination   | Protocol | Length | Info              |
|-----|---------------|---------------|----------|--------|-------------------|
| 1   | 10.147.24.166 | 10.62.71.177  | ISAKMP   | 570    | IKE_SA_INIT       |
| 2   | 10.62.71.177  | 10.147.24.166 | ISAKMP   | 501    | IKE_SA_INIT       |
| 3   | 10.147.24.166 | 10.62.71.177  | ISAKMP   | 990    | IKE_AUTH          |
| 4   | 10.147.24.166 | 10.62.71.177  | ISAKMP   | 959    | IKE_AUTH          |
| 5   | 10.62.71.177  | 10.147.24.166 | EAP      | 1482   | Request, Identity |
| 6   | 10.62.71.177  | 10.147.24.166 | ISAKMP   | 1514   |                   |
|     |               |               |          |        |                   |

```
Length: 1440
Type Payload: Vendor ID (43) : Unknown Vendor ID
Type Payload: Identification - Responder (36)
Type Payload: Certificate (37)
   Next payload: Authentication (39)
   0... .... = Critical Bit: Not Critical
   Payload length: 1203
   Certificate Encoding: X.509 Certificate - Signature (4)
 Certificate Data (iso.2.840.113549.1.9.2=ASAv.example.com)
Type Payload: Authentication (39)
Type Payload: Extensible Authentication (48)
   Next payload: NONE / No Next Payload
                                         (0)
   0... .... = Critical Bit: Not Critical
   Payload length: 10
 Extensible Authentication Protocol
    Code: Request (1)
    Id: 36
    Length: 6
    Type: Identity (1)
    Identity:
```

Tous les paquets EAP suivants sont encapsulés dans IKE\_AUTH. Une fois que le demandeur a

confirmé la méthode (EAP-PEAP), il commence à construire un tunnel SSL (Secure Sockets Layer) qui protège la session MSCHAPv2 utilisée pour l'authentification.

| 5 10.62.71.177   | 10.147.24.166 | EAP    | 1482 Request, Identity               |
|------------------|---------------|--------|--------------------------------------|
| 6 10.62.71.177   | 10.147.24.166 | ISAKMP | 1514                                 |
| 7 10.147.24.166  | 10.62.71.177  | ISAKMP | 110 IKE_AUTH                         |
| 8 10.147.24.166  | 10.62.71.177  | EAP    | 84 Response, Identity                |
| 9 10.62.71.177   | 10.147.24.166 | EAP    | 80 Request, Protected EAP (EAP-PEAP) |
| 10 10.62.71.177  | 10.147.24.166 | ISAKMP | 114                                  |
| 11 10.147.24.166 | 10.62.71.177  | ISAKMP | 246 IKE_AUTH                         |
| 12 10.147.24.166 | 10.62.71.177  | SSL    | 220 Client Hello                     |
| 13 10.62.71.177  | 10.147.24.166 | TLSv1  | 1086 Server Hello                    |

Après l'échange de plusieurs paquets, ISE confirme la réussite.

| 43 10.147.24.166 | 10.62.71.177  | ISAKMP | 150 IKE_AUTH         |
|------------------|---------------|--------|----------------------|
| 44 10.147.24.166 | 10.62.71.177  | TLSv1  | 117 Application Data |
| 45 10.62.71.177  | 10.147.24.166 | EAP    | 78 Success           |

| ▼ Type Payload: Extensible Authentication (48) |  |
|------------------------------------------------|--|
| Next payload: NONE / No Next Payload (0)       |  |
| 0 = Critical Bit: Not Critical                 |  |
| Payload length: 8                              |  |
| Extensible Authentication Protocol             |  |
| Code: Success (3)                              |  |
| Id: 101                                        |  |
| Length: 4                                      |  |
|                                                |  |

La session IKEv2 est terminée par l'ASA, la configuration finale (réponse de configuration avec des valeurs telles qu'une adresse IP attribuée), les jeux de transformation et les sélecteurs de trafic sont transmis au client VPN.

| 45 10.62.71.177  | 10.147.24.166 | EAP    | 78 Success   |
|------------------|---------------|--------|--------------|
| 46 10.62.71.177  | 10.147.24.166 | ISAKMP | 114          |
| 47 10.147.24.166 | 10.62.71.177  | ISAKMP | 126 IKE_AUTH |
| 48 10.147.24.166 | 10.62.71.177  | ISAKMP | 98 IKE_AUTH  |
| 49 10.62.71.177  | 10.147.24.166 | ISAKMP | 222 IKE_AUTH |

Type Payload: Configuration (47)

Type Payload: Security Association (33) ▼ Type Payload: Traffic Selector - Initiator (44) # 1 Next payload: Traffic Selector - Responder (45) 0... .... = Critical Bit: Not Critical Payload length: 24 Number of Traffic Selector: 1 Traffic Selector Type: TS IPV4 ADDR RANGE (7) Protocol ID: Unused Selector Length: 16 Start Port: 0 End Port: 65535 Starting Addr: 192.168.1.10 (192.168.1.10) Ending Addr: 192.168.1.10 (192.168.1.10) ▼ Type Payload: Traffic Selector - Responder (45) # 1 Next payload: Notify (41) 0... .... = Critical Bit: Not Critical Payload length: 24

# Dépannage

Il n'existe actuellement aucune information de dépannage spécifique pour cette configuration.

# Informations connexes

- Guide de configuration du CLI VPN de la série Cisco ASA, 9.3
- Guide de l'utilisateur de la plateforme de services d'identité de Cisco, version 1.2
- Support et documentation techniques Cisco Systems